## ☆利用方法(手順)☆

1 図書館 OPAC から myOPAC にログインする 図書館 OPAC の URL: <u>https://rmsslib.nihon-u.ac.jp/opac/opac\_search/</u>

<mark>ログイン ID</mark> : **学生証のまたは教職員証の番号** (学生証はバーコードの番号、教員証は英数字) <mark>パスワード</mark> : **初期値は生年月日(西暦4桁を含む8桁の数字**)または「0000」

|       | c        | ようこそ ゲスト さん (<br>? ヘルフ・スト   | <mark>ログイン</mark><br>力補助 English |
|-------|----------|-----------------------------|----------------------------------|
|       |          |                             |                                  |
| カレンダー | 危機管理学部HP | スポーツ科学部HP                   | 大学HP                             |
|       |          |                             |                                  |
| f ED  | os       |                             |                                  |
| Ŧ     | - EL     | <u>プレンター</u> 気蔵管理学部中<br>EDS | <u>カレンター</u><br>転機管理学部中<br>EDS   |

- 2 「図書館からのおしらせ」に表示される各データベースのボタンをクリッ クする
- ※更に ID とパスワードでのログインが必要な場合は、「図書館からのおし らせ」に記載されたものを入力すること

〇利用上の注意

- ・ID と PW は,絶対に他者に知らせないようにしてください。学外者の利用は 禁止されています。
- ・GoogleChrome または MozillaFirefox からご利用ください
- ・終了後は<mark>必ずログアウト</mark>してください
- アイコンをクリックした際「本当にこの情報を送信してもよろしいですか」
  といった警告文が出た場合は「続ける」をクリックしてください
- ・利用は期間限定です。なお、期間は出版元等により異なります。(期間が終

了したものは myOPAC の画面から削除されます。)